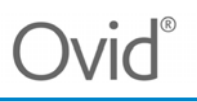

#### Ovid 원문 이용하기

기관의 전자 저널 구독 상태에에 따라, PubMed에서 LWW 저널의 원문을 이용할 수 있습니다.

| NIH National Libra                                                                                                    | ary of Medicine                                                                                                    |                                | Log in                          |
|----------------------------------------------------------------------------------------------------|----------------------------------------------------------------------------------------------------|--------------------------------|---------------------------------|
| Pub                                                                                                    | Intensive Care Interventions Among Chi<br>Advanced                                                                           | ildren With Toxicologic Exposu | res to ( X Search<br>User Guide |
| Search results                                                                                                    |                                                                                                    | Save Email S                   | end to Display options 🗱        |
| Multicenter Study > Pediatr C<br>doi: 10.1097/PCC.0000000000032<br>Intensive Care Int<br>Toxicologic Expos                                          | Crit Care Med. 2023 Nov 1;24(11):893-900.<br>274. Epub 2023 May 3.<br>erventions Among Chil<br>ures to Cardiovascular I      | dren With<br>Medications       | FULL TEXT LINKS                 |
| Michael D Simpson <sup>1 2</sup> , C James Michele M Burns <sup>1 5</sup> ; Toxicology I<br>Affiliations + expand<br>PMID: 37133321 DOI: 10.1097/PC | Watson <sup>3</sup> , James D Whitledge <sup>1 4</sup> , Michael (<br>nvestigators Consortium (ToxIC)<br>CC.0000000000003274 | C Monuteaux <sup>5</sup> ,     | ACTIONS                         |

기관 내에서 PubMed에 접속하면 기관 전용 URL로 PubMed에 접속할 수 있습니다.PubMed 접속 URL을 확인하려면 해당 기관의 도서관에 문의하십시오.

예: <u>https://pubmed.ncbi.nlm.nih.gov/?otool=oxbwarlib</u>

기관의 전용 URL을 이용하여 검색을 하면 검색결과 우측에 기관의 원문 fulltext 아이콘이 나타납니다(위 이미지에서는 기관 아이콘이 흐리게 표시됨). PubMed에서 검색하고, IP 인증 범위 내에서 아이콘을 클릭하면 Ovid 원문으로 이동합니다.

기관 전용이 아닌 URL에서 PubMed에 접속하는 경우, 출판사 아이콘(예: Wolters Kluwer)을 클릭하면, 초록은 표시되지만 원문을 이용할 수는 없습니다.

### Ovid 원문에 원격으로 접속하기

원격 접속의 경우, ID와 비밀번호를 사용하여 Ovid 원문에 액세스하려면, PubMed 검색 결과를 아래로 스크롤하고 [LinkOut - more resources] 아래에 있는 [Ovid Technologies, Inc.]를 클릭합니다. 원문은 Ovid 플랫폼에서 열립니다.원격접속을 위한 아이디와 비밀번호를 확인하시려면 소속 기관의 도서 관에 문의하시기 바랍니다.

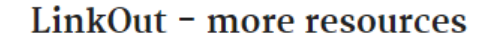

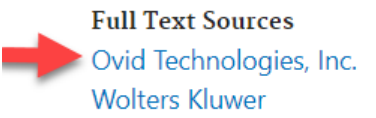

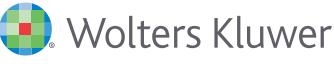

# Ovid 플랫폼에서 원문 탐색

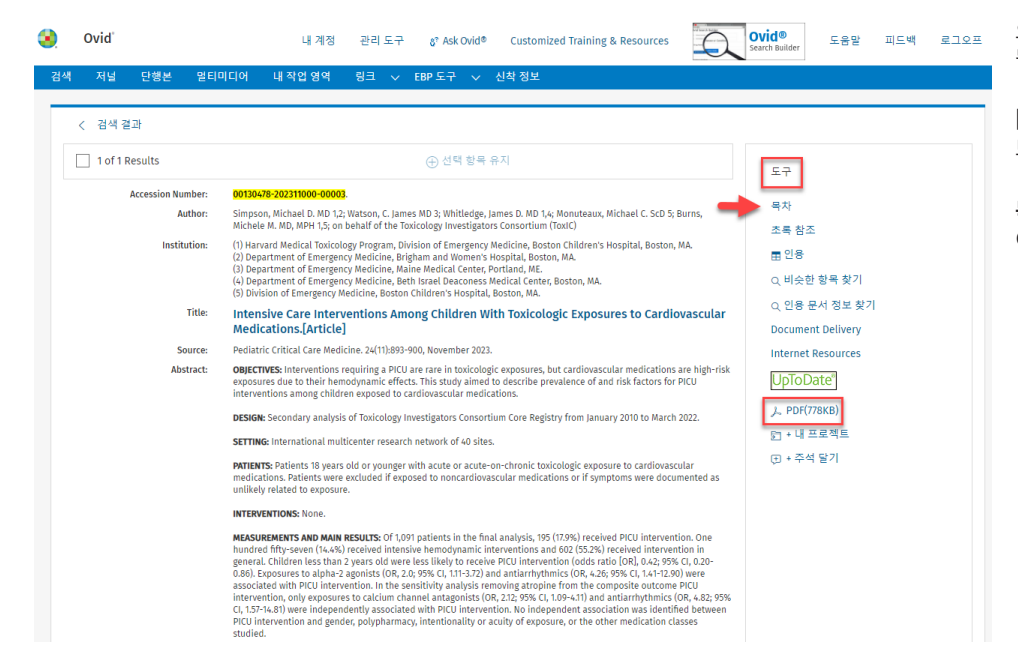

오른쪽 프레임에는 다양한 기사 도구가 표시 됩니다.

[**PDF**]를 선택하면 원문이 새 브라우저에서 보여집니다.

**목차** 링크를 클릭하면 저널의 메인 화면으로 이동합니다.

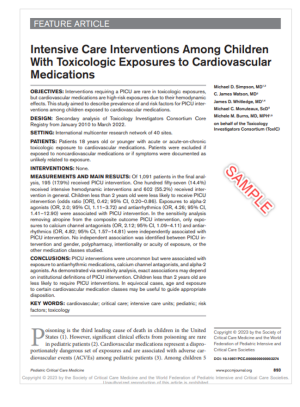

#### 전자저널 메인 화면

| 👂 Ovid'                                                                                                    | 내 계정 관리 도구 & Ask Ovid® Customized Training & Resources Ovid® Search Builder 도움말                                                                                                    | 피드백 로그오프                                                           |
|----------------------------------------------------------------------------------------------------|----------------------------------------------------------------------------------------------------|--------------------------------------------------------------------|
| ·색 저널 단행본 멀티미디어                                                                                                    | 내 작업 영역 링크 🗸 EBP 도구 🗸 신착 정보                                                                                                    |                                                                    |
| 저별 A-Z > Pediatric Critical Care Medicine - Vol                                                                                                    | 24 November 2023                                                                                                    | 《이전 발행 호 🌱 다음 발행                                                   |
| < 승기기<br>기워드 입력<br>모든 발행 호<br>김색<br>고급 검색                                                                                                    | Pediatric Critical Care Medicine<br>Volume 24(11) pgs. 887-978,e511-e572 November 2023<br>ISSN: 1529-7535<br>(c)2023The Society of Critical Care Medicine and the World Federation of Pediatric Intensive and Critical Care Societies<br>커버 요건                                                                                                    | RSS<br>● ETOC<br>및 빠른 이동 링크 이메일 발송                                 |
|                                                                                                    | (금 인쇄 ☑ 이메일 ① 내보내기 회 내 프로젝트이                                                                                                    | 【 추가 ⊕ 선택 항목 유지                                                    |
| Lippincott Williams & Wilkins, Inc.<br>Pediatric Critical Care Medicine (2000-<br>2023)<br>ISSN: 1529-7535<br>본 저날 정보<br>저날 발행 호 목록<br>▼ 2023 (13)                                                                                                    | □ Intensive Care Interventions Among Children With Toxicologic Exposures to Cardiovascular Medications. 조록 한<br>파이지 939-900 전: 10.1099/PCC.00000000003274 전체 한<br>Simpson, Michael D. MD 1; Watson, C. James MD 3; Whitledge, James D. MD 1;4; Monuteaux, Michael C. ScD 5; Burns, Michele M. MD, MPH 1;5;<br>on behalf of boxicology Investigators Consortium (ToxiC)<br>Article<br>▶ 초록 보기 / 거 PDF 전체 원문 臣 인용 訂 + 내 프로젝트                                                                                                    | }조<br>남조 내용<br>tent Delivery<br>et Resources<br>pDate <sup>®</sup> |
| Publish Ahead of Print           October 27, 2023           Volume 24 (11)           November 2023 - pg. 887-978,e511-<br>e572           Volume 24 (10)           October 2023 - pg. 791-885,e459-<br>e510           Volume 24 (9)           Scottmers 2023 - pg. 791 - 885,e459-<br>e510 | □ A Psychosocial Care Model for Families Affected by Congenital Heart Disease*.       조록 한 파이지 901-909         □ Di: 10.1097/PCC.00000000003293       진체 한         Driscoll, Colleen F. B. PhD 1; Christofferson, Jennifer MS 2; McWhorter; Linda G. PhD 1; Demianczyk, Abigail C. PhD 3; Brosig, Cheryl L. PhD 4; lackson, Emily A. LCSW 5; Gramszlo, Colette PhD 1; Zyblewski, Sinal C. MD 6; Kazak, Anne E. PhD, ABPP 2;7; Sood, Erica PhD 2;7, 8       Docum         Article       Intern         ▶ 초록 보기       스 PDF 전체 원문       톱 인용 訂 + 내 프로젝트       UpTc | }조<br>낙종<br>tent Delivery<br>et Resources<br>sDate <sup>®</sup>    |
| September 2023 - pg, 711-789,e409-<br>e458<br>Volume 24 (8)<br>August 2023 - pg, 625-710,e362-<br>e408<br>Volume 24 (7)<br>July 2023 - pg, 537-624,e307-e361<br>Volume 24 (6)<br>June 2023 - pg, 433-536,e263-e306                                                                        | Critical Care Unit Characteristics and Extracorporeal Cardiopulmonary Resuscitation Survival in the Pediatric Cardiac Population:       조록 참         Retrospective Analysis of the Virtual Pediatric System Database.       전체 참         페이지 910-918       전체 참         Doi: 10.1097/PCC.00000000000321       Docum         Lass, Javier J. MD 12; Guffey, Danielle MS 3; Bhalala, Utpal MD 4; Thiagarajan, Ravi R. MBBS, MPH 5       Intern         Article       Littern         ★ 초록 보기       人 PDF 전체 원문<                                                    | }조<br>}조 내용<br>nent Delivery<br>et Resources<br>iDate <sup>®</sup> |

- [저널 발행 호 목록]에서 해당 저널의 사용 가능한 볼륨(호)을 볼 수 있습니다.
- 화면 좌측 상단의 검색창을 이용하여 저널의 모든 볼륨(호)을 검색할 수 있습니다.
- eTOC(전자 목차)를 사용하면, 보고 있는 저널 제목에 대해 새로운 볼륨(호)이 추가될 때마다 이메일로 목차 알림을 받을 수 있습니다.
- 구독 중인 저널 목록을 보려면 [저널 A-Z]를 선택하십시오.

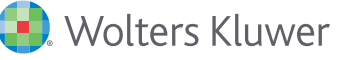

## 저널 A - Z

| <ul> <li>Ovid 내 계정 관리</li> <li>검색 저널 단행본 얻티미디어</li> </ul>                                                                                        | 도구 MARC 레코드 다운로드 & Ask Ovid®<br>내 작업 영역 링크 v EBP 도구 v 《                                                                                                    | Customized Training & Resources OV<br>Sear<br>시착 정보 | d® 도움말 피드백 로그오프<br>hewilder       |                                                                                                  |
|----------------------------------------------------------------------------------------------------|----------------------------------------------------------------------------------------------------|-----------------------------------------------------|-----------------------------------|--------------------------------------------------------------------------------------------------|
| < 숨기기                                                                                                    |                                                                                                    | 저널 A-Z                                              |                                   |                                                                                                  |
| 저널 이름 입력 Q<br>서지 정보 검색                                                                                                    | 3278-3327 단행본 중 3988 저널                                                                                                    | (50 페이지 기준 ·                                        | <b>1</b> 65 66 <b>67</b> 68 69 80 | <b>저널</b> 탭에서 저널 목록을 볼 수 있습니<br>다.                                                               |
| 가용성별 필터 ^<br>내 구도<br>모든 Ond 개발<br>ARA PsycAtticles                                                                                               | Pediatric Critical Care Medicine<br>(558: 1529-7535<br>제국 년동: 1500-0223<br>발명 포, 215<br>근 한채 원론에 가입<br>■ Publish Arteed of Print Available                                                                                                    |                                                     |                                   | 검색 상자를 사용하여 저널 이름을 검<br>색할 수 있습니다.                                                               |
| ····································                                                                                                    | 정보 1 월 14 월 74 871 (전 155 (전 1670)<br>Pediatric Dermatology<br>당동: (175-6046)<br>제품 전도(174-6203)<br>발전 표, 156<br>① 전체 목도원 가입<br>① 전체 목도원 가입<br>② Pholion Aness of Print Available<br>전체 북도원 가입<br>집 도도 (전 1570)<br>③ Pholion Aness of Print Available<br>전체 북도원 가입<br>집 도도 (전 1570)<br>③ Pholion Aness of Print Available |                                                     |                                   | <b>가용성으로 필터링하여</b> 구독 중인 저<br>널 원문만 표시하거나 Ovid에서 구독<br>하지 않은 모든 저널을 표시할 수 있습<br>니다(원문은 제공되지 않음). |
| 모든 주제<br>♥ Alternative & Complementary<br>Medicine (2)                                                                                           | Pediatric Diabetes<br>155%: 1399-5448<br>제공 년도: 2001-2022                                                                                                    |                                                     |                                   | <b>타이틀별 필터를</b> 사용하여 저널 이름<br>을 알파벳순으로 검색할 수 있습니다.                                               |
| Acupuncture Chiropractic (5) Herbalism Homeopathy (1)                                                                                            | 달량 호: 178<br>[월 전체 원문에 가입<br>] Publish Ahead of Print Available<br>정보 │ ★ 내 플거찾기 │ <mark>중3</mark> RSS │ @ eTOC                                                                                                    |                                                     |                                   | <b>주제별 필터를</b> 사용하여 주제 영역별<br>로 저널 이름을 검색할 수 있습니다.                                               |
| <ul> <li>Manipulative Therapy</li> <li>Osteopathy</li> <li>Arts &amp; Humanities (10)</li> <li>Behavioral &amp; Social Sciences (563)</li> </ul> | <b>Pediatric Diabetes Supplement</b><br>ISSN: 1745-1426<br>적용 번호: 2004-2005<br>발행 호: 3<br>(패저희 제목에 7101                                                                                                    |                                                     |                                   |                                                                                                  |

#### 모든 저널 내용 검색

검색할 리소스 선택:

|  |                         | Ovid 리소스 목록은 이용 가능한 모든 리소스를 보여줍니다.                                               |
|--|-------------------------|----------------------------------------------------------------------------------|
|  | 모든 정보 자원                |                                                                                  |
|  | Ovid® 구독 저널 검색(전체 텍스트)  | Ovid에서 제공하는 모는 저널을 동시에 검색하려면 [Ovid® 제공 전체 저<br>널 (원문 제공, 초록만 제공 모두 포함)]을 이용하십시오. |
|  | 전체 Ovid® 자료 찾기(초록 만)    | 기관에서 현재 구독 중인 저널만 동시에 검색하시려면 "기관에서 구독 중인                                         |
|  |                         | 저널 (원문 제공)"을 이용하십시오.                                                             |
|  | Ovid MEDLINE® 1946~현재까지 | 리소스 이름의 나열을 변경할 수 있습니다.                                                          |

| 🛃 Ovid' ા ત્ર                                                                                                    | 정 관리도구 & Ask Ovid®                      | Customized Training & Resources |          | vid® 도움말<br>arch Builder   | 피드백  | 로그오프 |
|----------------------------------------------------------------------------------------------------|-----------------------------------------|---------------------------------|----------|----------------------------|------|------|
| 검색 저널 단행본 멀티미                                                                                                    | 디어 내작업영역 링크 🗸                           | ✓ EBP도구 ✓ 신착정보                  |          |                            |      |      |
| 검색 기록 <b>(5)</b> ㅅ                                                                                                    |                                         |                                 |          |                            | 보기 저 | 장됨 ↔ |
| □ #▲ 검색 기록                                                                                                    |                                         | 결과                              | 유형 직     | 업                          | 주석   |      |
| 1 effect of exercise on low ba                                                                                                    | ack pain {제한된 연관 용어 포함}                 | 11258                           | 기본 결     | 과 보기 자세히                   | ~ 🖓  |      |
| 2 limit 1 to five stars                                                                                                    |                                         | 1766                            | 고급 결     | 과 보기 자세히                   | ~    |      |
| 3 limit 2 to clinical medicine                                                                                                    |                                         | 1408                            | 고급 결     | 과 보기 자세히                   | ~ 🖓  |      |
| 4 limit 3 to last 2 years                                                                                                    |                                         | 178                             | 고급 걸     | 과 보기 자세히                   | ~ 🖓  |      |
| 5 limit 4 to (ovid full text ava                                                                                                    | ilable and original articles)           | 89                              | 고급 결     | 과 보기 자세히                   | ~    |      |
| 기본 검색 서지 정보 검색<br>1 리소스 선택됨 숨기기 변<br>① Journals@Ovid Full Text Nove<br>주제 또는 질문 입력                                                                                                    | 필드 검색 고급 검색 다중 필<br>경<br>mber 07, 2023  | 드 검색                            |          |                            | Q 검색 | Ū    |
| U 철티미니어 조합 U 관광 80<br>에 제한 ^<br>Daily Update<br>Local Holdings                                                                                                    | 기 보답<br>Ovid Fu<br>APA Psy              | ıll Text Available<br>cArticles | Articles | with Abstracts<br>Articles |      |      |
| Understanding version version versio | / - · · · · · · · · · · · · · · · · · · |                                 |          |                            |      |      |

[**검색]**탭을 통해 구체적인 정보 를 검색할 수 있습니다.

**검색 기록**이 화면 상단에 표시됩 니다.

기본 검색 모드 사용 시, 검색할 내용을 일상어로 입력할 수 있습 니다. [연관 용어 포함] 확인란을 선택해야 합니다.

선택한 정보 소스가 화면 중앙에 표시됩니다.

가장 자주 사용하는 재정렬 항목 이 검색 상자 아래에 표시됩니다.

[**추가 제한]**을 선택하면 모든 제 한이 표시됩니다.

검색 결과는 동일한 화면 하단에 표시됩니다.

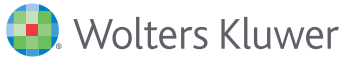

# 원문 검색 결과 표시

| < 숨기기 🗇 옵션                                                               | ① Ovid Synthesis 🔠 인쇄 🖾 이메일 ① 내보내기 🗈 +                                                                                                    | 내 프로젝트 ① 선택 항목 유지       |
|--------------------------------------------------------------------------|----------------------------------------------------------------------------------------------------|-------------------------|
| 검색정보 ^                                                                   | □ 전체 범위 선택: Ex: 1-4, 7 선택 항목 지우기 보기: — = Ξ 페이지당 결과: 12 ∨ 결과로 0                                                                                                    | l등: 1 이동≫               |
| 검색 항목:<br>limit 4 to (ovid full text available and<br>original articles) |                                                                                                    | 다음 >                    |
| 사용 검색어:<br>exercise                                                      | Neuromuscular exercise and counseling for treating recurrent low back pain in female<br>healthcare workers-Findings from a 24-month follow-up study of a randomized<br>controlled trial.                                | 목차<br>초록 참조             |
| physical exercises<br>physical exercise<br>physical conditioning         | Kolu, Palvi 1;18uni, Jaana H. 18tokola, Kari 18Raitanen, Jani 1, 2, 38Rinne, Marjo 18Taulaniemi, Annika 18Husu,<br>Pauliina 18Kankanpaa, Markku 48Parkkari, Jari 1, 5<br>Graefia was arusi 4 Martinia, Bolinan ia Conta | 전체 참조 내용<br>Q 비슷한 항목 찾기 |
| exercises physical<br>low back pain<br>lumbago                           | scanainavian journai oj meaicine & science in sports.<br>ISSN<br>0905-7188                                                                                                    | Q 인용 문서 정보 찾기           |
| lower back pain<br>pain low back<br>lumbalgia                            | 초록 보기 > 人 PDF(496KB) 面 인용 町 + 내 프로젝트 ① + 주석 달기                                                                                                    | Internet Resources      |
| low backache<br>검색 결과:                                                   | 也 Ovid Synthesis                                                                                                    | UpToDate <sup>®</sup>   |
| 89 텍스트 결과<br>정렬 기준:                                                      | 2. 2021 consensus statement for preventing and managing low back pain in elite and sub-lite adult rowers.                                                                                                    | 목차                      |
| - ~                                                                      | Wilson, Fiona 1∯Thornton, Jane S 2,3∯Wilkie, Kellie 4∯Hartvigsen, Jan 5∯Vinther, Anders 6∯Ackerman, Kathryn E                                                                                                    | 초록 참조                   |

# 원문 검색 결과 내보내기

| ×                                            | ×                                                                                                    | ×                                          |
|----------------------------------------------|----------------------------------------------------------------------------------------------------|--------------------------------------------|
| 인용 정보 목록 인쇄                                  | 인용 정보 목록 이메일 발송<br><sup>수신*</sup>                                                                     | 인용 내보내기                                    |
| 선택된 결과: 1-10                                 | 이며일 일찍<br>주제 *                                                                                        | 8 선택됨: 1-5, 8, 10-11                       |
| 표시할 필드 선택                                    | OvidSP 검색 결과<br>메시지                                                                                   | 초안 사용자 지정                                  |
| <ul> <li>서지 사항</li> <li>서지 사항, 초록</li> </ul> | Ovid Technologies, Inc. 이메일 서비스<br>검색 대상: limit + to (ovid full text available and original articles) | 포맷                                         |
| ○ 서지 사항, 초록, 주제 표목 ○ 푼 레코드                   | 결과: 10                                                                                                | Microsoft Word $\lor$                      |
| ○ _ = ····<br>○ 사용자 지정                       | 선택된 결과 1-10<br>표시할 필드 선택<br>서지 사학                                                                     | 필드                                         |
| 필드 선택<br>이용 정보 스타일 서택                        | <ul> <li>▲ 서지 사항, 조록</li> <li>○ 서지 사항, 조록</li> <li>○ 서지 사항, 조록, 주제 표육</li> </ul>                      | 서지 사항 🗸                                    |
| Ovid Citation V                              | <ul> <li>중 플레코드</li> <li>○ 사용자 지정</li> </ul>                                                          | 서지 스타일                                     |
| 포함:                                          | 편료 신택<br>인용 정보 스타일 선택<br>Ovid Citation                                                                | Ovid Citation V                            |
|                                              | 포함:<br>2 외보 자료 여경 프로그램에 원크                                                                            | 포함<br>🔽 외부 자료 연결 프로그램에 링크                  |
| 취소 인쇄 미리 보기                                  | <ul> <li>▲ 시 시 U U U U U U U U U U U U U U U U U</li></ul>                                            | <ul> <li>✓ URL</li> <li>✓ 검색 기록</li> </ul> |
|                                              | 취소 매일 발송                                                                                              | 취소 내보내기                                    |

### Ovid 이용 지원 자료 센터

교육용 비디오, 이용 가이드, 기타 도서관 및 사용자 자원 리소스를 이용하실 수 있습니다.

|                                      | Ovid <sup>®</sup> 이용 지원 자료 센티 |                                                                                                    |                                            |                                     |                      |  |  |
|--------------------------------------|-------------------------------|----------------------------------------------------------------------------------------------------|--------------------------------------------|-------------------------------------|----------------------|--|--|
| 문의사항은:                               | 📳 전자저널                        | Ovid <sup>®</sup> D                                                                                                    | atabasas                                   |                                     |                      |  |  |
| Wolters Kluwer                       | 🗐 데이터베이크                      | · 빠르 이용 2                                                                                                    | rol⊑                                       |                                     |                      |  |  |
| 전화:+82 (0)2 761-9780                 | L 이북                          | 아래 빠른 이용 :                                                                                                    | 아이드를 다운로드할 수 있습니다.                         |                                     |                      |  |  |
| 이메일: <u>sales@ovid.com</u>           | Q Ovid® Disco                 | overy Ovid® Pla<br>"Ovid® Pla                                                                                                    | tform Ovid® Term Finder<br>랫폼" "Ovid® Term | Ovid <sup>®</sup> Search<br>Sharing | My Account<br>"내 계정" |  |  |
| 추가교육및지원                              |                               | 도구 : ::::::::::::::::::::::::::::::::::                                                                                                    | Finder"                                    | "Ovid <sup>®</sup> 검색 공유"           | AD AD AD AD.         |  |  |
| Ovid 이용지원 자료 센터                      | 🚘 필드 가이드                      | There are a second and a second and a second |                                            |                                     |                      |  |  |
| https://access.ovid.com/training/kr/ | Evidence "8                   |                                                                                                    |                                            |                                     |                      |  |  |
|                                      | ♡ 해부학                         | PDF 다운                                                                                                    | 로드 *****                                   | PDF다운로드                             | PDF 다운로드             |  |  |

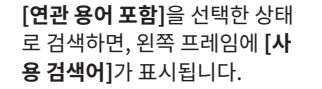

기본 검색 모드에서는 검색 결과 가 관련성 순서대로 표시됩니다. 별점 5★점은 가장 관련성이 높 은 결과를 나타냅니다.

검색 결과의 오른쪽에는 다양한 링크가 표시됩니다. 링크 표시 설정을 변경하면, 사용자 맞춤형 으로 링크를 보여줄 수 있습니다.

검색 결과 상단에 4개의 내보내 기 옵션이 표시됩니다.

검색 결과를 내보내기할 때 대상 문헌을 선택하고 내보내기 방 법을 선택합니다.

하나씩 개별적으로 체크하거나, [전체](최대 200개 항목 동시 선 택 가능) 및 **[범위]**선택 방법이 있습니다.

4가지 내보내기 방법이 있습니 다: **'인쇄', '이메일', '내보내 기'**(저장) 및 **'내 프로젝트'**(Ovid 에서 저장 및 관리)

해당 내보내기 방법을 선택하면 확인 창이 열립니다.

4/4 Ovid 원문 빠른 이용 가이드 ©2023

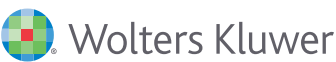